# **Concur Expense: Payment Card Integration Service**

# **Setup Guide for Standard Edition**

### Last Revised: October 13, 2023

Applies to these SAP Concur solutions:

#### ⊠ Expense

- □ Professional/Premium edition
   ⊠ Standard edition
- Travel
  - Professional/Premium edition
     Standard edition
- 🗆 Invoice
  - Professional/Premium edition
     Standard edition
- Request
  - □ Professional/Premium edition
  - $\hfill\square$  Standard edition

# **Table of Contents**

| Payment Card Integration Service                                | 1  |
|-----------------------------------------------------------------|----|
| Section 1: Permissions                                          | 1  |
| Section 2: Overview                                             | 1  |
| Required Roles                                                  | 1  |
| Section 3: Configuring Payment Card Integration                 | 2  |
| Login With the Correct Credentials                              | 2  |
| Confirm the Card Provider App Availability in Concur App Center | 2  |
| Configure the Payment Type for the Payment Card Service         | 4  |
| Configure the Card Integration for the Payment Type             | 7  |
| Authorize the Card Provider for Expense                         | 9  |
| Section 4: Appendix                                             | 11 |
| Using Rule Types to Create Country-Specific Data Imports        |    |

# **Revision History**

| Date               | Notes / Comments / Changes                            |
|--------------------|-------------------------------------------------------|
| October 13, 2023   | Various minor updates and remove the DRAFT watermark. |
| September 15, 2023 | Initial publication of this guide.                    |

# **Payment Card Integration Service**

**NOTE:** Multiple SAP Concur product versions and UI themes are available, so this content might contain images or procedures that do not precisely match your implementation. For example, when SAP Fiori UI themes are implemented, home page navigation is consolidated under the SAP Concur Home menu.

### Section 1: Permissions

A company administrator may or may not have the correct permissions to use this feature. The administrator may have limited permissions, for example, they can affect only certain groups and/or use only certain options (view but not create or edit).

If a company administrator needs to use this feature and does not have the proper permissions, they should contact the company's SAP Concur administrator.

Also, the administrator should be aware that some of the tasks described in this guide can be completed only by SAP Concur. In this case, the client must initiate a service request with SAP Concur Customer support.

### **Section 2: Overview**

The Payment Card Integration service uses a purpose-designed API-based enhanced data delivery service that allows card networks, issuing banks, and FinTech partners to directly deliver custom credit card data to SAP Concur. This offers the card partner a method to send data in near real-time while providing self-service card data onboarding to Concur clients.

This service allows clients working with participating financial institutions to use the SAP Concur App Center to link their corporate and business card types directly to the Concur Expense product's Card functionality. The purpose of a service-driven solution is to reduce manual steps and delays in authorization in favor of a direct, authorized method increasingly endorsed by the banking community and in full control of the client.

#### **Required Roles**

The client will need the **Can Administer** role to perform the steps to successfully complete integrating Card data using the Payment Card Integration service.

| oducts                                                                     |                             |                             |
|----------------------------------------------------------------------------|-----------------------------|-----------------------------|
| Expense* Reporting                                                         |                             |                             |
| Settings                                                                   |                             |                             |
| Expense Delegates                                                          |                             |                             |
| Exempt from Expense Type Limit rules?                                      |                             |                             |
| Reimbursement Method *                                                     |                             |                             |
| Company Check (via Account. $\mathbb{J}_{\mathfrak{q}^1}^{\mathfrak{q}_1}$ |                             |                             |
| Permissions                                                                |                             |                             |
| Submit                                                                     | Approve                     | Administer                  |
| Can Submit Expense Reports                                                 | Can Approve Expense Reports | Can Administer              |
| Manager                                                                    |                             | Can Process Expense Reports |

For more information, refer to the *Shared: Users Setup Guide for Standard Edition*.

### Section 3: Configuring Payment Card Integration

The procedures in this document allow the administrator to configure Expense to request API-based integration with card partners. This leverages the card vendor's ability to push card data, using APIs, directly to Expense. The Concur App Center makes available the vendor apps required to perform this action. The client will use the following steps to successfully integrate Expense to the vendor:

- Login to Expense with the correct credentials
- Confirm the vendor app is available in the Concur App Center
- Configure the Payment type(s) and the Card type(s)
- Authorize the card vendor to send data directly to Expense
- (Optional) Create Rule Types for differing card data

#### **Login With the Correct Credentials**

To begin, ensure the administrator has both the Card Admin and the Web Services roles prior to login.

NOTE: Roles are assigned using the Administration > Expense Settings > User Accounts option on the Settings page.

#### **Confirm the Card Provider App Availability in Concur App Center**

Before configuration, best practice is to search for and confirm the availability of the card vendor's presence in the Concur App Center before proceeding.

- > To confirm the card vendor's app availability:
  - 1. Navigate to and click **App Center**.

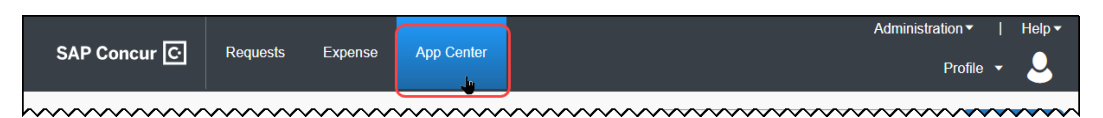

2. In **App Center**, perform a search using the vendor's name or similar identifying keywords, such as *Archa* or *HyperCard*.

| SAP Concur C                                                               | Requests        | Expense       | App Center |      |                    |       | Administration ▼  <br>Profile ▼ | Help 🕶 |
|----------------------------------------------------------------------------|-----------------|---------------|------------|------|--------------------|-------|---------------------------------|--------|
| App Center                                                                 |                 |               |            |      | Archa              |       | Se                              | arch   |
|                                                                            |                 |               |            |      |                    |       | Need                            | Help?  |
| Category                                                                   |                 | Expense - Sta | andar 🗙    | Ľ    | United States of A | ×C    | Regions Available               | C      |
| <ul> <li>Show newly released a</li> <li>Show listings not in my</li> </ul> | pps<br>language |               |            |      |                    |       |                                 |        |
| Roonlandbarcoar                                                            | ontionen.       | ~~~~~         | ~~~~~~     | ~~~~ | ~~~~~~~~~          | ~~~~~ | ~~~~~~                          |        |

#### 3. Click **Search**.

4. The App Center returns all applicable apps - confirm the vendor app appears.

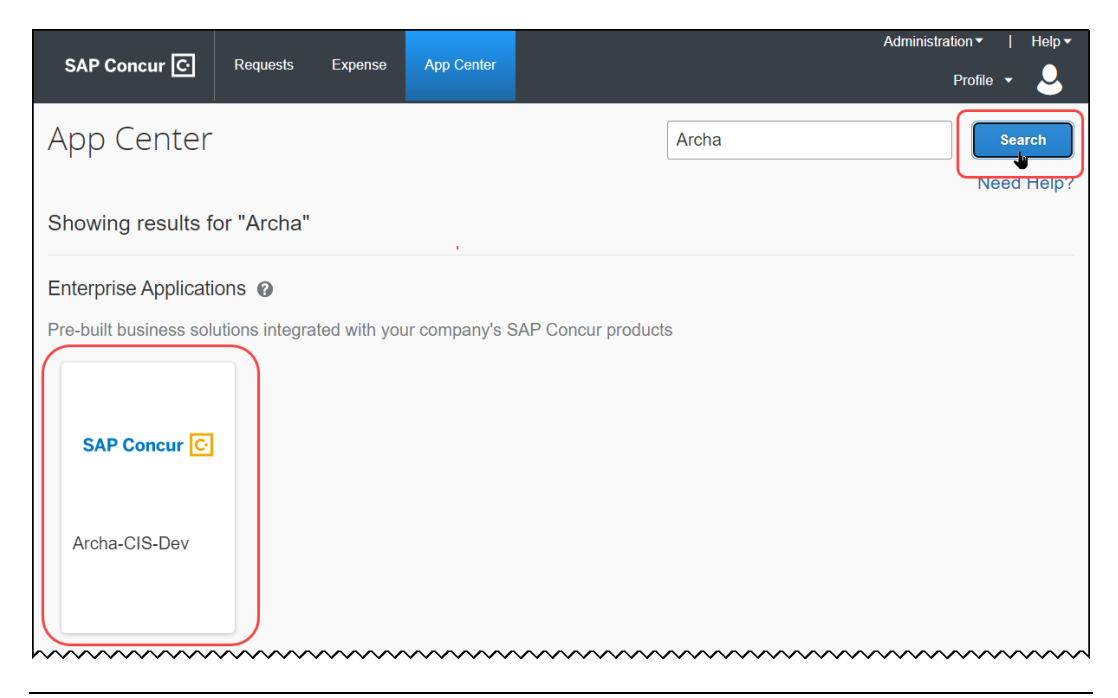

**NOTE:** If the vendor is not found, contact Concur Support to determine availability and next steps.

5. Click the tile directly to open the app, then confirm that the **Connect** button is active (see below) and is not inactive (grayed out).

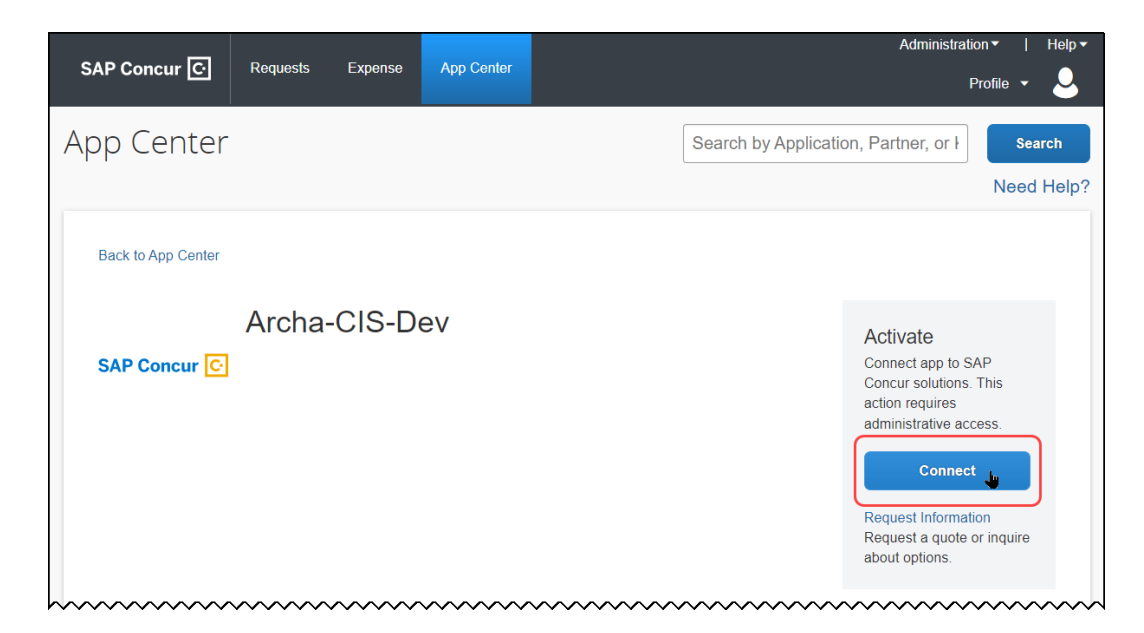

6. Exit the App Center to return to the **SAP Concur** home page.

#### **Configure the Payment Type for the Payment Card Service**

The Payment Type Name and Card Program configuration is required to identify and assign the imported data using the Payment Card Integration service.

- For more information, refer to the *Concur Expense: Payment Types Setup Guide for Expense Standard*.
- To configure the payment type:
  - 1. Click Administration > Expense Settings.

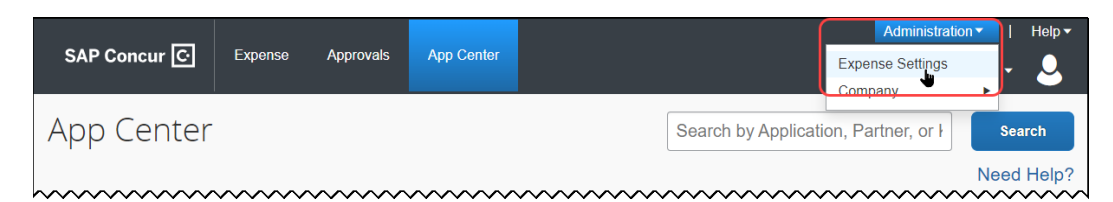

2. On the Settings page, scroll down to Payment Types, then click Edit.

|                                                                                                    |                                                                                                    |           |            | Admi               | nistration • | Help 🔻 |
|----------------------------------------------------------------------------------------------------|----------------------------------------------------------------------------------------------------|-----------|------------|--------------------|--------------|--------|
| SAP Concur 🖸 🛛 🗗                                                                                                 | kpense Approvals A                                                                                                 | pp Center |            |                    | Profile 🔻    | 2      |
| Expense Settings Comp                                                                                            | any <del>▼</del>                                                                                                   |           |            |                    |              |        |
| Set                                                                                                    | tings                                                                                                    | ******    |            | Product:<br>View A | Expense v    | gs     |
| Payment Types                                                                                                    | Ļ                                                                                                    | Edit      | by concar. |                    |              |        |
| If your company plans to i<br>into Concur Expense, you<br>here. You can also manag<br>used to classify your empl | mport credit card transactions<br>can set up your card programs<br>e the default payment types<br>oyees' spending. | s         |            |                    |              |        |
|                                                                                                    |                                                                                                    |           |            |                    |              |        |

3. On the Payment Types page, click Add Credit Card Program.

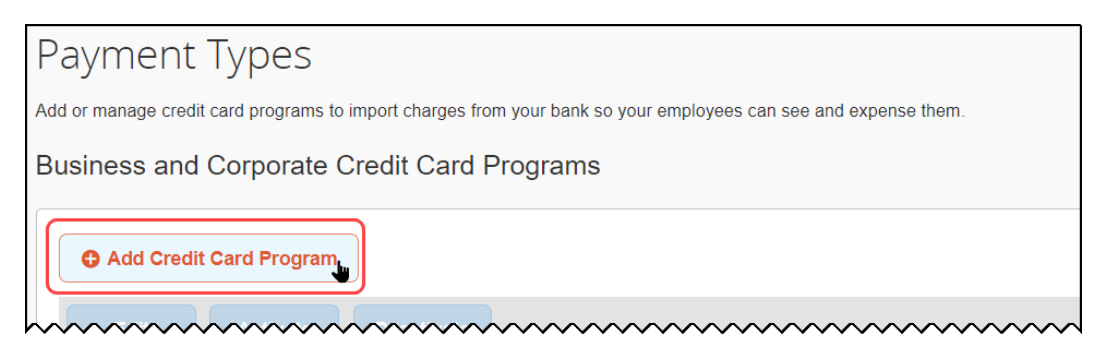

4. On the Select Your Type of Program, click the Corporate Card tile.

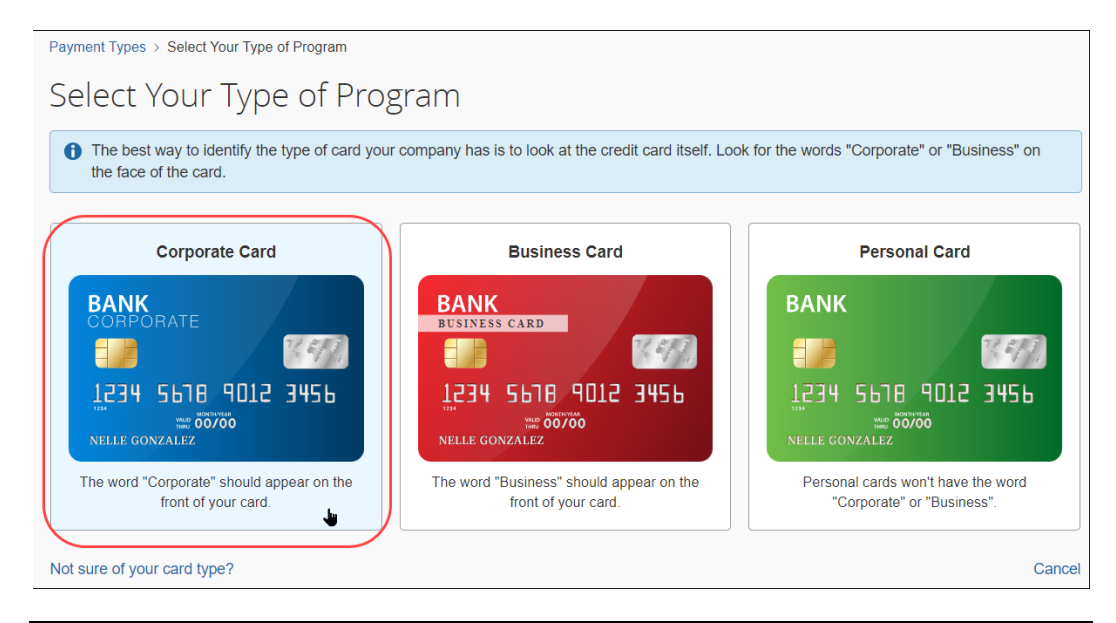

**NOTE:** If you have validated that your card issuer is present in the App Center, click **Corporate Card** regardless of the wording on your credit card.

- 5. Confirm the choice by clicking **Yes, I Have a Corporate Card**.
- 6. In the **Card Program Details** page that appears, enter values for the following options:
  - The country/region choice for the card issuer and the currency, if different from the default
  - The card type and the card issuer
  - The card program type
  - The liability type (who receives the card statement) and the card payee (who pays the balance of the card statement)
  - The name (retain the default or type a new name)
  - Select how the card should be paid in reimbursement
  - Permissions to allow or disallow employees from manually entering credit card data

| Expense Settings Company -                                       |                                            |
|------------------------------------------------------------------|--------------------------------------------|
| ayment Types > Card Program Details                              |                                            |
| ard Program Details                                              |                                            |
| nswer a few questions to complete your credit card program setun |                                            |
|                                                                  |                                            |
| rogram Details                                                   | Require                                    |
| From what country/region is the card issued? *                   | What is the billing or posting currency? * |
| UNITED STATES ~                                                  | US, Dollar 🗸                               |
| What type of card is it? *                                       |                                            |
|                                                                  |                                            |
|                                                                  |                                            |
| Who issues the card?                                             |                                            |
| Associated Bank ~                                                |                                            |
| What type of program is it? *                                    |                                            |
| Corporate Card ~                                                 |                                            |
| Who receives the card statement? $^{\star}$                      |                                            |
| <u>a</u>                                                         |                                            |
| Company Individual                                               |                                            |
| Who have the leaves of the eard? *                               |                                            |
|                                                                  |                                            |
| Company Company                                                  |                                            |
|                                                                  |                                            |
| What do you want to name this card program? *                    |                                            |
| Archa Bank VISA Corporate Card CBCP - US                         |                                            |
| 40/121                                                           |                                            |
| How do you want to pay for this card program? ^                  |                                            |
|                                                                  |                                            |
| Prevent employees from manually entering credit card charges.    |                                            |
| ······································                           |                                            |

7. Fill out all other fields as needed under **Settings**.

| Settings                            |                                                            |                                                                                  |      |
|-------------------------------------|------------------------------------------------------------|----------------------------------------------------------------------------------|------|
| Accounting                          | Payment Batch Schedule                                     |                                                                                  |      |
| Important Acco     We recommend fil | unting Information<br>ing them out with someone who is fam | illar with your accounting practices.                                            |      |
| Accounting Fields                   | to populate field values in your accou                     | nting file which can be either exported or synced with your accounting software. |      |
| 0/48                                | y                                                          | ]                                                                                |      |
| Cash Account Code 👔                 |                                                            |                                                                                  |      |
| 0/48<br>Clearing Account Code       | 9                                                          |                                                                                  |      |
| 0/48<br>Vendor Name for Card F      | rogram 👔                                                   |                                                                                  |      |
| 0/64                                |                                                            | ]                                                                                |      |
|                                     |                                                            |                                                                                  |      |
|                                     |                                                            | Cancel <b>Previous</b>                                                           | Save |

8. Click Save.

The **Credit Card Program Added** page appears. You may disregard the Next Steps at this time and proceed directly to configure the card integration to use the newly created Payment Type Name configuration.

| SAP Concur C Expense Approvais App Center Expense Settings                                                                                                    |
|----------------------------------------------------------------------------------------------------|
| Company                                                                                                    |
| Expense Settings Company*                                                                                                    |
| Permant Tunes > Credii Card Program Added                                                                                                    |
| rayment types > Creat Card Program Added                                                                                                    |
| Credit Card Program Added                                                                                                    |
|                                                                                                    |
| Congratulations                                                                                                    |
|                                                                                                    |
| Your Corporate Card program has been added. There are some Next Steps that need to be completed before your electronic feed is set up.                                  |
| Program Name                                                                                                    |
| Archa Bank VISA Corporate Card CBCP - US                                                                                                    |
| Next Steps                                                                                                    |
| To properly guide your expectations, there are serveral steps that you and your SAP Concur representative will need to take to complete your corporate credit card feed |
| setup.                                                                                                    |
| You can expect the process to take 4-6 weeks and we'll help with each step.                                                                                             |
|                                                                                                    |
|                                                                                                    |

#### **Configure the Card Integration for the Payment Type**

The administrator now uses the **Card Integration Admin** tool to associate the payment type to a card integration.

- To configure the card integration:
  - 1. Click **Company > Tools**, then **Card Integration Admin**.

|                                    |                                                                                                    |                                            |                                         | Administration - |
|------------------------------------|----------------------------------------------------------------------------------------------------|--------------------------------------------|-----------------------------------------|------------------|
| SAP Concur C                       | Expense Approvals App Center                                                                                                    |                                            |                                         | Expense Settings |
| Expense Settings C                 | Company 🕶                                                                                                    |                                            | Tools<br>Web Services                   | Company •        |
| Tools                              | Tools                                                                                                    |                                            | Change Log<br>Authentication Admin      |                  |
| Payment Manager<br>Monitor Batches | Payment Manager<br>Use Payment Manager to manage payments to employees, card<br>issuers, and vendors for approved expense reports and invoices | Anage Company Card<br>Manage Company Cards | 5                                       |                  |
| Monitor Payees<br>Tools            | Card Integration Admin<br>Configure Company Card related App Center connections                                                                | Manage your organization's                 | user assistance settings                |                  |
| Company Card                       | Appearance Admin                                                                                                    | ~~~~~~                                     | ~~~~~~~~~~~~~~~~~~~~~~~~~~~~~~~~~~~~~~~ | ~~~~~~           |

#### 2. Click Create Integration.

| Tools > Manage Credit Card Integrations |                           |                         |  |  |  |
|-----------------------------------------|---------------------------|-------------------------|--|--|--|
| Manage Credit Card I                    | ntegrations               |                         |  |  |  |
| Create Integration Edit Details         | Edit Rules Import History | Delete                  |  |  |  |
| Status Name†≛                           | Partner Application ↑↓    | Default Payment Type ↑↓ |  |  |  |

- 3. In the **Add a new configuration** page, enter values for the following options:
  - Type the name for this integration, such as "Archa Integration."
  - Type the partner name
  - Select the new card program from **Default Payment Type** this is the card program you created in the previous steps.

| Add a new Integration                    | × |
|------------------------------------------|---|
| Integration Name *                       |   |
| Partner Application                      |   |
| Archa                                    |   |
| Default Payment Type *                   |   |
| Archa Bank VISA Corporate Card CBCP - US | ~ |
| Advanced Options                         | ~ |
|                                          |   |
| Cancel                                   | e |

4. Click **Save**. You may disregard the **Status** alert  $(\triangle)$  at this time.

#### Authorize the Card Provider for Expense

This step authorizes the card provider to send data to Expense on behalf of the client, and are virtually identical to those described in this guide to confirm the presence of the vendor's app.

#### • To authorize the card provider to send data:

- 1. Click the **App Center** tile, then use the **Search** function to return the card vendor's app.
- 2. Click the vendor tile, then click **Connect**.

|                                         |          |         |            | Administration 🕶 📔 Help 👻                                                                                                    |
|-----------------------------------------|----------|---------|------------|----------------------------------------------------------------------------------------------------|
| SAP Concur [C·]                         | Requests | Expense | App Center | Profile 👻 💄                                                                                                    |
| App Center                              |          |         |            | Search by Application, Partner, or H Search Need Help?                                                                                                    |
| Back to App Center                      |          |         |            |                                                                                                    |
| SAP Concur 🕑                            | Archa    | CIS-D   | ev         | Activate<br>Connect app to SAP<br>Concur solutions. This<br>action requires<br>administrative access.<br>Connect<br>Request Information<br>Request a quote or inquire<br>about options. |
| ~~~~~~~~~~~~~~~~~~~~~~~~~~~~~~~~~~~~~~~ | ~~~~~    | ~~~~~   | ~~~~~      | about options.                                                                                                    |

3. In the (SAP Concur) **TERMS & CONDITIONS** window, review the required terms and conditions, then agree to each.

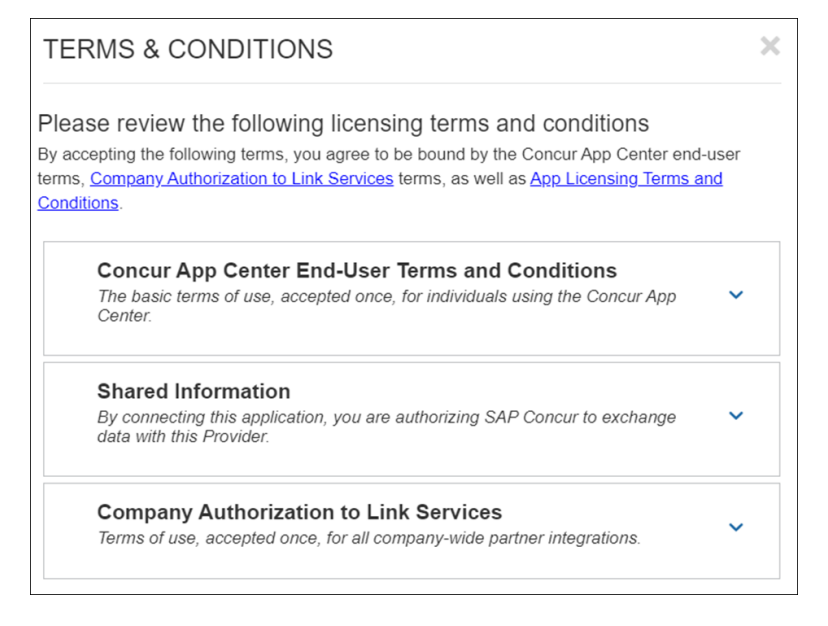

- 4. Each individual card issuer will open a unique pop-up window, but the general steps are the same for all, in general:
  - Agree to the card issuer's terms and conditions, if required, and any authorization to link services on the client's behalf
  - Use the options provided to log in to your account
  - Complete all card issuer steps, such as enablement, and then close the pop-up window

A sample of the vendor experience is shown below; your experience may differ depending on the vendor and what you may have already contracturally agreed to when signing up initially to their service.

| 🜱 archa          |                                                                                                    | Don't have an account?                         | Sign up         |                                                                                                    |
|------------------|----------------------------------------------------------------------------------------------------|------------------------------------------------|-----------------|----------------------------------------------------------------------------------------------------|
|                  | Welcon<br>Login to your archa<br>Email or phone                                                                                                    | ne<br>account                                  |                 |                                                                                                    |
|                  | п <sup>0</sup>                                                                                                    | Concur                                         |                 | Concur                                                                                                    |
|                  | Concur                                                                                                    | Xero                                           |                 | Credit Card<br>Transactions<br>Integration                                                                                                    |
|                  | 얇 Dashboard<br>③ Transactions<br>금 Cards                                                                                                    |                                                | ~               | Archa's Concur<br>integration automatically<br>imports transactions<br>from your Archa account<br>directly into you Concur<br>instance, eliminating the<br>need to import<br>transactions manually. |
| Search by Applic | Adn<br>ation, Partner, or Keyword                                                                                                    | Profile •<br>Profile •<br>Search<br>Need Help? | Lo <sup>s</sup> | Enable<br>Concur<br>Integration<br>Import your<br>transactions<br>automatically<br>into Concur.                                                                                                    |
| L3∙              | Control Discontrol Discontrol Dis | nected<br>nect<br>n<br>r inquire about         |                 |                                                                                                    |

The integration is now complete, and the **Connected** value appears in the vendor tile on return to Expense. Accounts and transactions will now flow into Expense as the card issuer submits them, in near real-time.

## Section 4: Appendix

#### Using Rule Types to Create Country-Specific Data Imports

Some clients may require country-specific payment type data, for example, if they require banking data by country from their operations in the United States, Canada,

and Germany. Since the data the bank sends is handled by the card integrations default payment type, the administrator can notify the bank(s) that country-specific data sent by the APIs should include a country-specific identifier.

Now, with an identifier, the administrator can create a rule in Expense that will recognize and gather data by country and apply the specified payment type to that country's data. This is done using the **Manage Credit Card Integrations** tool, which allows for one or more rules to be configured for the card integration, each of which can match the desired payment type to be applied to the country. All other data that does not match a rule will be associated with the default payment type.

Tools > Manage Credit Card Integrations The default payment type, used if no rule matches incoming data. Manage Credit Card Integrations **Create Integration** Edit Rules Import History **Edit Details** Delete Status Partner Application ↑↓ Default Payment Type ↑↓ Name↑ª • Δ Archa Integration Archa Archa Bank VISA Corporate Card CBCP - US

The card integration with the initial, default payment type.

The **Manage Rules** page, where the rule is configured for each country type.

| Tools > Manage                                             | Credit Card Integrations > Manage                                                                 | Rules                                                   |                                                   |                                      |
|------------------------------------------------------------|---------------------------------------------------------------------------------------------------|---------------------------------------------------------|---------------------------------------------------|--------------------------------------|
| MANAGE RU                                                  | JLES: ARCHA INTEGR                                                                                | ATION                                                   |                                                   |                                      |
| By default, all ne                                         | ew accounts use the following                                                                     | payment type: Archa B                                   | ank VISA Corporate Card C                         | BCP - US                             |
| You can create i<br>Rules are evaluat<br>default payment f | rules to define a different payı<br>ted top to bottom. The first mate<br>type is applied instead. | ment type based on certa<br>ching rule is applied and s | ain conditions:<br>ubsequent rules are not evalua | ated anymore. If no rules match, the |
| Rules (1)                                                  |                                                                                                   |                                                         |                                                   | Add Rule                             |
| Re-order                                                   | Country / Region ?                                                                                | Liability 😮                                             | Account Type ?                                    | Payment Type 💡                       |
|                                                            | · · ·                                                                                             | + _ +                                                   | · · · ·                                           | *                                    |
| ~~~~~~~~~~~~~~~~~~~~~~~~~~~~~~~~~~~~~~~                    | ~~~~~~~~~~~~~~~~~~~~~~~~~~~~~~~~~~~~~~~                                                           | ~~~~~~                                                  |                                                   |                                      |

A sample set of rules configured for Canada, Germany, and the United States.

| Rules (3) |                    |             |                |                                          |     |  |  |
|-----------|--------------------|-------------|----------------|------------------------------------------|-----|--|--|
| Re-order  | Country / Region ? | Liability 💡 | Account Type ? | Payment Type 👔                           |     |  |  |
|           | CANADA ~           | + IBCP - +  | · •            | *<br>IBCP                                | ✓ 🛍 |  |  |
|           | UNITED STATES V    | + CBCP - +  | · •            | Archa Bank VISA Corporate Card CBCP - US | •   |  |  |
|           | GEORGIA            | + • +       | · · ·          | *                                        | •   |  |  |
|           | GERMANY b          |             |                | Cancel Save Sa                           |     |  |  |

For more information, refer to the *Concur Expense: Payment Types Setup Guide for Standard Edition*.